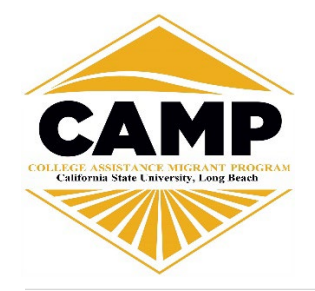

# FIND APPOINTMENTS FOR SUPPORT AND RESOURCES

# Log In

Log in using Single Sign-On https://sso.csulb.edu

Use your CSULB email and password. Click on the BEACH CONNECT button.

# BEACHCONNECT

## **Get Assistance**

On the far right side, click **"Get Assistance"** to make an advising appointment.

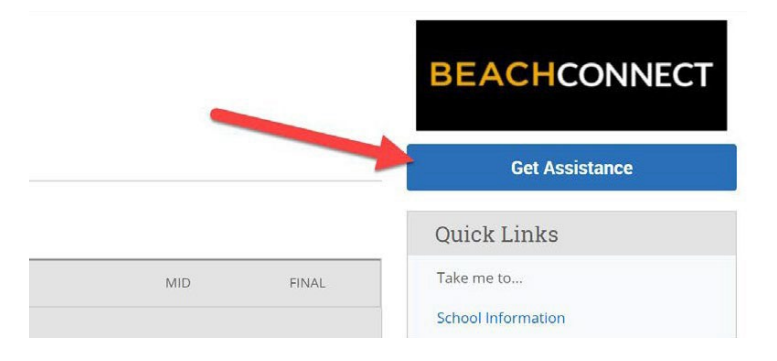

# **Choose Appointment Type**

From the drop down menu choose **"Academic Advising."** 

#### New Appointment What can we help you find?

elow, you will find available options for scheduling an appointment. If you cannot find something that you are looking for, try the ot ppointment options such as changing the Meeting Type or look for available drop in options.

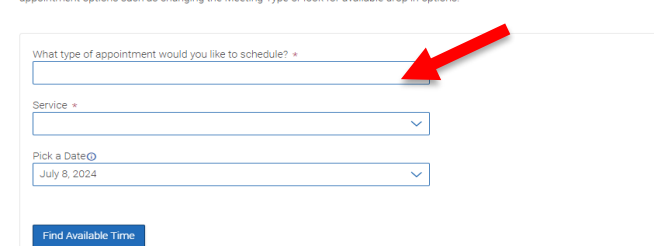

## Select a Service

Scroll down and select the reason for your appointment.

#### New Appointment

What can we help you find?

Below, you will find available options for scheduling an appointment. If you cannot find something that you are looking for, try the other appointment options such as changing the Meeting Type or look for available drop in options.

| ervice *     |        |  |
|--------------|--------|--|
|              |        |  |
| ick a Date🛈  |        |  |
| July 8, 2024 | $\sim$ |  |

## Select a Date

Select a date that fits your schedule then click "Find Available Time."

#### New Appointment

Find Available Time

How would you like to meet?

Search by type

Online

Phone

Staff Search by name

#### What can we help you find?

Below, you will find available options for scheduling an appointment. If you cannot find something that you are looking for, try the other appointment options such as changing the Meeting Type or look for available drop in options.

(3:00 - 3:30 PM) (3:30 - 4:00 PM

3:00 - 3:30 PM 3:30 - 4:00 PM

8:30 - 9:00 AM (9:00 - 9:30 AM (10:30 - 11:00 AM) (11:00 - 11:30 AM

(8:30 - 9:00 AM) (9:00 - 9:30 AM) (9:30 - 10:00 AM) (10:00 - 10:30 AM)

ed, Jul 10th

Thu, Jul 11th

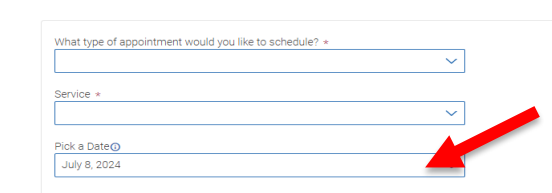

V

## **Choose a Meeting Type**

Scroll down and select how you want to meet.

#### Select a Time

Select the time that fits with your schedule. If none of the available times work for you, email <u>camp@csulb.edu</u>.

#### **Choose a Location**

Select the **"Trio and Migrant Programs (SSS, CAMP, and McNair)"** location. You may select a specific advisor or let the system assign one.

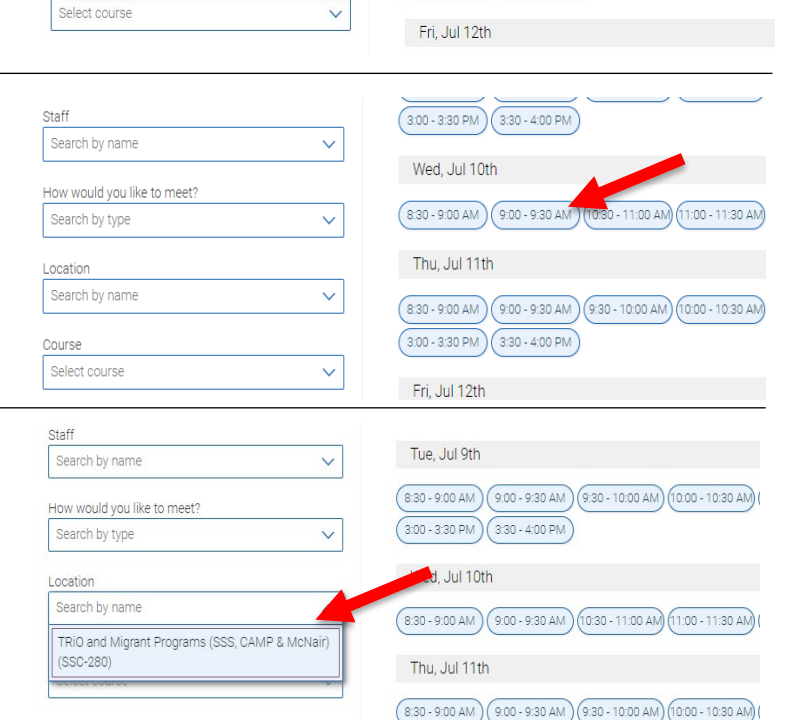

## Confirm

Confirm meeting type is the choice you wanted. Write a few comments about what you would like to discuss. Review the **"Appointment Details"** and select which method you wish to receive your appointment reminder, email or text. Click **"Schedule."** 

| Search by type                                                | $\sim$ |
|---------------------------------------------------------------|--------|
| ou are seeing the meeting types available for this time slot. |        |
| Vould you like to share anything else?                        |        |
| Add your comments here                                        |        |
|                                                               |        |
|                                                               |        |
| mail Reminder                                                 |        |
|                                                               |        |
|                                                               |        |
| Text Message Reminder                                         |        |
|                                                               |        |
| Phone Number for Text Reminder                                |        |
|                                                               |        |
|                                                               |        |